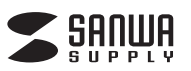

USB2.0HUB付プログラマブルテンキー取扱説明書

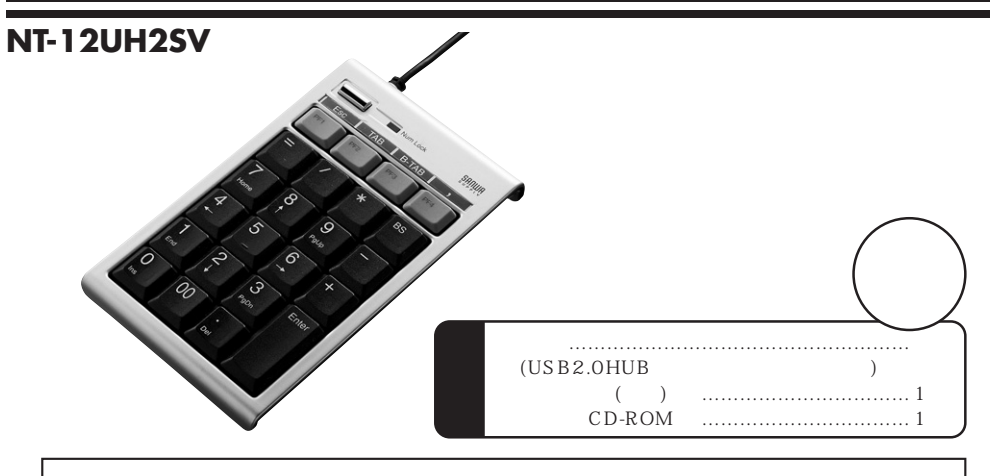

ご使用前にこのマニュアルをよくお読みください。また、お手元に置き、いつでも確認できる様にしておいてください。

デザイン及び仕様については改良のため予告なしに変更することがございます。

# サンワサプライ株式会社

抜いてからもう一度接続し直してください。

# 接続の手順

コンピュータの電源を入れます。Windowsが完全に起動してから、本製品をコンピュータのUSBポートに接続します。

#### Windows Vista·XPでご使用になる場合

本製品をコンピュータのUSBポートに接続すると自動的に認識されます。 タスクトレイ(デスクトップの右下)に接続完了のメッセージが表示されます。以上 で接続完了です。

#### Windows 98でご使用になる場合

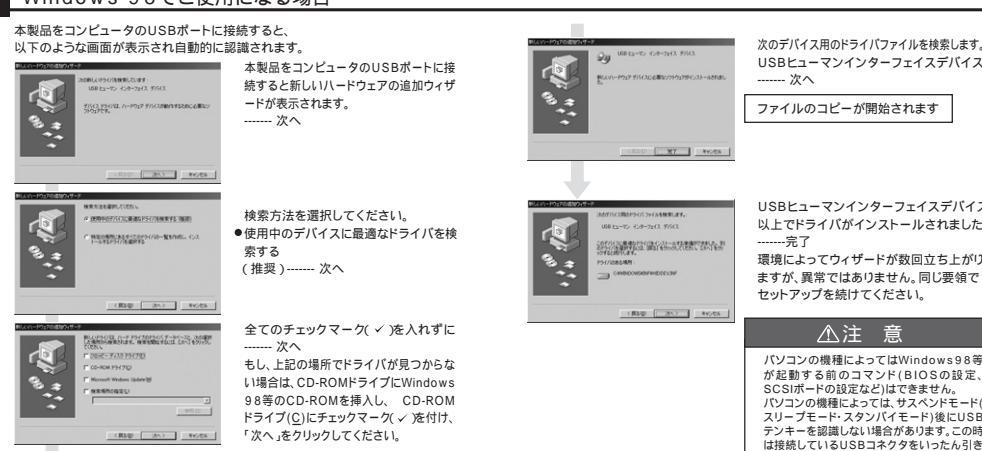

# はじめに

このたびは、本製品をお買い上げいただき誠にありがとうございます。 本製品をご使用になる前に、このマニュアルを必ずお読みください。

#### 動作環境

- 各社DOS/V(Windows搭載)ノートバソコン(USBポート(Aタイプコネク タ)を持つ機種〕
- USB1.1でご使用の場合: Windows Vista·XP·2000·Me·98SE·98の動作するパソコン。

USB2.0でご使用の場合:

Windows Vista·XP·SP1以降 SP1以前の場合、Windows Updateでアップデートを行ってください) Windows 2000·SP3以降(SP2以前の場合、Windows Updateでアップデートを行ってください) USB2.0のホストアダプタかUSB2.0対応のポートを搭載したパソコン

# 本製品の特長

NT-12UH2SVはソフトウェアをインストールしなくてもNumLockが連動しな い簡単接続のタイプです。 メンプレンキーを採用したしっかりとした入力感のテンキーです。

# ① 取扱上のご注意

- 本製品は電気で動作しておりますので、発火する危険があります。万一煙が出たり変な においがしたりした場合は、本製品及び接続しているコンピュータや機器の電源を切り、 お買い上げの販売店又は、弊社までご連絡ください。 富がなっている時に、本製品やケーブルに触れないでください。 本製品のカバーを開けたり、分解したりしないでください。 故障や感電の原因となることがあります。 満れた手で本製品やケーブルに触らないでください。 本製品がパソコンに接続されている時には、感電する恐れがあります。 本製品内部に液体、金属などの異物が入らないようにしてください。 感電や火災、故障の原因となることがあります。 本製品に強い振動や衝撃を与えないでください。
- 故障・破損などの原因となることがあります
- 本製品を水分や湿気の多い場所、直射日光の当たる場所、ほごりや湯煙などの多い場所、 車中や暖房器具のそばなどの高温となる場所に設置したり、保管したりしないでください。
- 故障・感電などの原因となることがあります。 本製品を重ねて設置したり、本製品の上に重いものを置いたりしないでください。
  - 火災や故障の原因となることがあります。 本製品は不安定な場所に設置したり、保管したりしないでください。 落下により故障・破損の原因となることがあります
  - 本製品のケーブルや他のUSB機器のケーブルを抜き差しする時には、必ずコネクタ部 分を持ち無理な力を加えないでください。
  - **故障・破損などの原因となることがあります** 本製品に付属のケーブルや接続する機器のケーブルは、家具で踏んだり、扉ではさんだり
  - しないでください。またこれらのケーブルを引っ張ったり折り曲げたりしないでください。 火災や故障の原因となることがあります。 本製品を使用中に発生したデータやプログラムの消失についての保証はいたしかねます。
  - 定期的にパックアップを取るなどの対策をあらかじめ行ってください。 茨雷に上い威雷する恐れがあります
  - 本製品のお手入れをする場合には、ベンジンやシンナーなどの揮発性有機溶剤が含まれ ているものは使用しないでください。 塗装を痛めたり、故障の原因になることがあります。乾いた柔らかい布で乾拭きして
  - ください。 本製品は医療機器、原子力設備や機器、航空宇宙機器、輸送設備や機器などの人命に閉

わる設備や機器、及び高度な信頼性を必要とする設備や機器やシステムなどへの組み込 みや使用は意図されておりません。これらの用途に本製品を使用され、人身事故、社会 的障害などが生じても弊社はいかなる責任も負いかねます。 本製品は日本国内用に作られております。日本国外の規格等には準拠しておりません。

# ● 付属のドライバソフトをインストール

| <sup>ポートに接続します。</sup><br>Windows 2000・Meでご使用になる場合                                                                                                    | 付属のドライバソフトをインストールする際は、他のアプリケーション等を全<br>て終了させてから行ってください。                                                                             | Control to table     Control to table     Co                                                                                                    |
|----------------------------------------------------------------------------------------------------|----------------------------------------------------------------------------------------------------|----------------------------------------------------------------------------------------------------|
| 本製品をコンピュータのUSBボートに接続すると、以下のような画面が表示され<br>自動的に認識されます。<br><b>EXUV-ドロアが見たかけた</b><br>、 USB になってインターフィス デバス                                                                                                    | Windowsを完全に起動させ、付属のドライバディスクをCD-ROMドライブにセッ<br>トしてください。<br>Windows Vistaの場合(Vista以外のOSでこの画面は表示されません)                                  |                                                                                                    |
|                                                                                                    | (2) (1985)                                                                                                    |                                                                                                    |
| 2011-00-20<br>(1011-0-0-0-01 F/10<br>Exc+-90-0 F/102はBU79/070-01-0006<br>Exc+-90-0 F/102はBU79/070-01-0006<br>USBヒューマンインターフェイスデバイス<br>次へ<br>ファイルのコピーが開始されます                                                                                                    | はたかないます。     はないであった     まをのでする     まです。この場合、「許可(A)このブ     ログラムを信用します。発行元が分か     っているか、このブログラムを以前使     用したことがあります」をクリックして     ください。 |                                                                                                    |
| していていたいでは、<br>しいためになっていたいでは、<br>しいためになっていたいでは、<br>しいためになっていたいでは、<br>しいためになっていたいでは、<br>しいためには、<br>しいためには、<br>しいためは、<br>しいためには、<br>しいためは、<br>しいためは、<br>しためは、<br>しためは、<br>し |                                                                                                    |                                                                                                    |
| ごのではないないできたがりますが、異常ではありません。同じ要領でセットアップを続けてください。           ・・・・・・・・・・・・・・・・・・・・・・・・・・・・・・・・・・・・                                                                                                    | <u> oc</u><br>をンセビ<br>をのような画面が表示されます。<br>「次へ」をクリックしてください。<br>ないたいでいたのは、1000-1000-1000-1000-1000-1000-1000-100                       | Wywanaka Kanad Carty 2017年70<br>Wywanaka Kanad Carty 2017年70<br>Wywanaka Kanad Carty 2017年70<br>Wymanaka Kanad Carty 2017年70<br>Wymanaka Kanad Carty 2017<br>Wymanaka Kanad Carty 2017<br>Wymanaka K |
| パゾコンの機種によってはWindows98等<br>が起動する前のコマンド(BIOSの設定、<br>SCSは声と時の設定がとけてまません。                                                                                                    |                                                                                                    |                                                                                                    |

#### ソフトウェアの設定方法

#### タスクトレイにあるアイコンを右クリックし「設定」をクリックします。

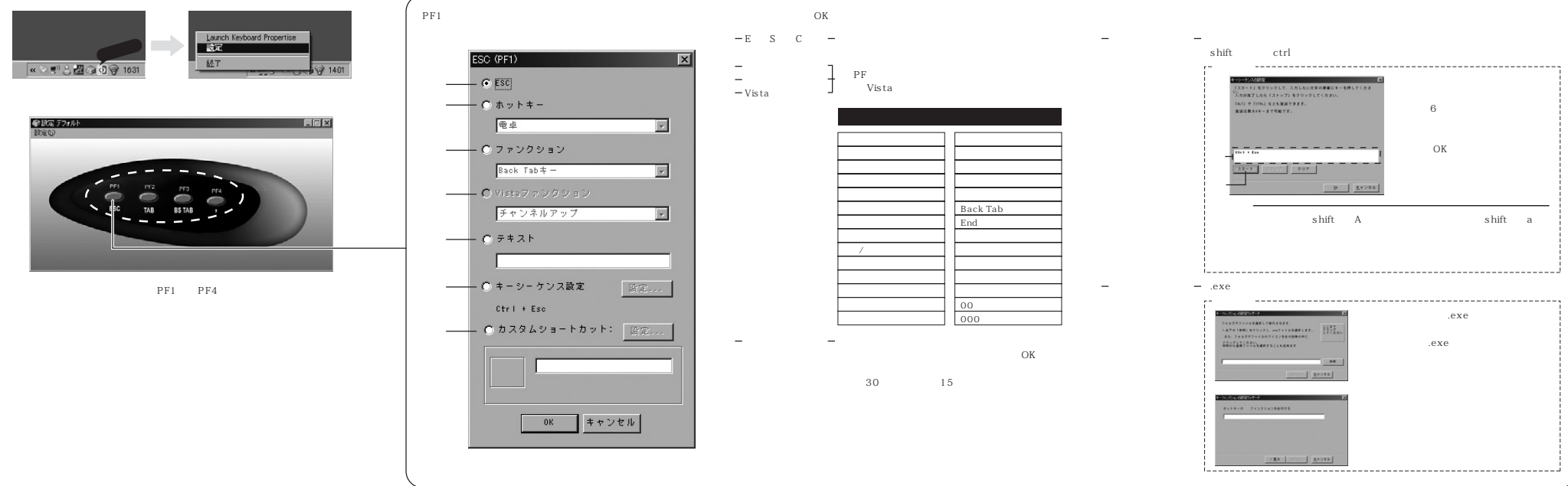

### 設定の保存

割り付けた「PF」キーの設定を保存することができます。 保存した内容を変更することもできます。

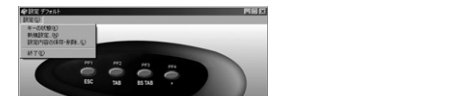

- 「 キ ー の 状 態 」...画面上に「Scroll Lock」、「Num Lock」、「Caps Lock」の表示をすることができます。
- 「新規設定」...設定した割り付けの名称を決めることができます。 「設定内容の保存・削除」...設定した割り付けを保存した場合、この画面で割り付 けの設定を変更できます。

| USB機器の接続                                                                                                    | Q&A                                                                                                    | 最新の情報はWEBサイトで!! http://www.sanw                                                                                                    |
|----------------------------------------------------------------------------------------------------|----------------------------------------------------------------------------------------------------|----------------------------------------------------------------------------------------------------|
| USD J 液晶の分支が<br>USD J 液晶の分支が<br>USB J ネクタ<br>USB J ネクタ<br>USB J ネクタ<br>USB J ネクタ<br>USB J ネクタ<br>USB グーム/いド、ワイヤレスマウス・キーボードの受信機などのUSB機器を<br>接続して使用することができます。<br>USB 機器の接続については各機器の取扱説明書を参照してください。<br>本製品に接続することができます。<br>USB 機器の接続については各機器の取扱説明書を参照してください。<br>本製品に接続することができます。<br>USB 増加していては各機器の取扱説明書を参照してください。<br>本製品に接続することができるUSB機器<br>別書電流が100mA以下のパスパワードのUSB機器(プリンタ・イメージス<br>キャナ等)、消費電流が100mA以上のパスパワードのUSB機器(プリンタ・イメージス<br>キャナ等)、消費電流が100mA以上のパスパワードのUSB機器<br>本製品を含め、パスパワード・セルフパワードのUSB機器<br>本製品を含め、パスパワード・セルフパワードタイブのUSBパブ<br>USB 機器は使用電力によって以下の様に分けられます。<br>化フパワード … ACアダブタなどによって、電力を一般のコンセントなどから<br>代給されて勤作する機器。<br>パスパワード … 誤したパンマルパスを認知<br>のまが100mA以上の別表で機器 | <ul> <li>マンキーを接続すると、本体の記号部分を押すと、違う文字が出る。</li> <li>マンキーを接続すると、本体の記号部分を押すと、違う文字が出る。</li> <li>(Windows XP・2000の場合)<br/>キーボード配列苑日本語106/109キーボード配列工で変更したい場合には、デバイスマネージャから、以下の手順で手動で日本語<br/>106/109キーボード正変更してください。</li> <li>デバイスマネージャかち、以下の手順で手動で日本語<br/>106/109キーボードに変更してください。</li> <li>デバイスマネージャのキーボードにある。[英語101/102キーボード<br/>たまたは、Microsoft Natual PS/2 キーボード 座ダブルクリック<br/>します。</li> <li>(ドライバ) タブを選択し (ドライバの更新) をクリックします。</li> <li>(ドライバ) タブを選択し (ドライバの更新) をクリックします。</li> <li>(ごのデバイス クラスのハードウェアをすべて表示)をチェックし、[日<br/>本語キーボード (106/109 キー) を選択して、[次へ] をクリック<br/>します。</li> <li>ウイザードに従ってドライバを要断し、コンピュータを再起動します。<br/>この問題は、Windows 2000の場合ServicePack 2以降をイン<br/>ストールすることで、その後は発生しなくなります。</li> <li>(Windows Meo)場合) デバイスマネージヤから、以下の手順で106<br/>日本語キーボード 花再インストールします。</li> <li>パイスマネージヤのキーボードにある。[106日本語キーボード 陸<br/>グブルクリックします。</li> <li>パイトに従い、[ドライバの更新] をクリックします。</li> <li>パボードに従い、[ドライバの場所を指定する]にチェックをし、[次へ]<br/>ルガるドライバを選択する]にチェックをし、[次へ] をクリックします。</li> <li>(ボペード・レンドライバの一覧 イントールとれて<br/>いたビデルと同じモデルを選択して、[次へ] をクリックします。</li> <li>(キライバーに従ってドライバを要新し、完了します。</li> </ul> | 最新の情報はWEBサイトで!! http://www.sanw<br>サポート情報<br>ドストのなりつートによったのでいた。<br>たまのを回じったのと、<br>サポートを外のフレートでいた。<br>サポートを外のフレートですっていた。<br>サポートを外のフレートですっていた。<br>サポートを外のフレートですっていた。<br>サポートを外のフレートですっていた。<br>サポートを外のフレートですっていた。<br>サポートを外のフレートですっていた。<br>サポートを外のコートですっていた。<br>サポートを外のコートです。<br>サポートを外のコートをかられたのでいた。<br>日本のものないた。<br>サポートをかられたのでいた。<br>日本のものないた。<br>サポートをかられたのでいた。<br>日本のものないた。<br>サポートをかられたのでいた。<br>日本のものないた。<br>サポートをかられたのでいた。<br>日本のものないた。<br>日本のものないたた。<br>日本のものないた。<br>日本のものないた。<br>日本のものないた。<br>日本のものないた。<br>日本のものないた。<br>日本のものない |
| ハイハリー 消費電流が100mAを超え、500mA以下の機器                                                                                                    |                                                                                                    |                                                                                                    |

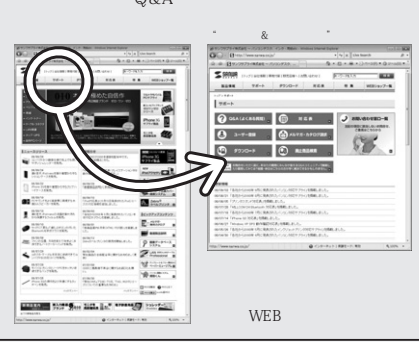

2008.10現在

FAX.086-223-5123 FAX 03-5763-0033 FAX.011-716-8990 FAX.022-257-4633 FAX.052-453-2033 FAX 06-6395-5315 FAX.092-471-8078